# Setting up the Virtual Environment for ColdFusion Summit

# In this document

| S | etting up the Virtual Environment for ColdFusion Summit     | 1   |
|---|-------------------------------------------------------------|-----|
|   | Pre-requisites                                              | 1   |
|   | Downloading the Virtual Environment                         | 1   |
|   | Downloading VirtualBox                                      | 1   |
|   | Installing VirtualBox in Windows OS                         | 3   |
|   | Importing the CFSummit workshop environment into VirtualBox | 7   |
|   | What does the OVA contain                                   | 9   |
|   | Starting the ColdFusion Server                              | .10 |
|   | Starting the ColdFusion API Manager                         | .11 |
|   | Known issues while importing the virtual environment        | .12 |
|   |                                                             |     |

#### **Pre-requisites**

- Hard disk at least 15 GB available.
- Memory 8 GB RAM, out of which at least 4 GB must be free.

### Downloading the Virtual Environment

Download the virtual image that is pre-installed with all the conference prerequisites from the location <u>https://cfdownload.adobe.com/pub/adobe/coldfusion/cfsummit2016/cfsummit2016-v3.ova</u>. The size is ~3.0 GB.

### Downloading VirtualBox

Navigate to <u>https://www.virtualbox.org/wiki/Downloads</u> and download the latest stable release of VirtualBox according to your Operating System. We recommend downloading version 5.1.6.

# **Download VirtualBox**

Here, you will find links to VirtualBox binaries and its source code.

# VirtualBox binaries

By downloading, you agree to the terms and conditions of the respective license.

- VirtualBox platform packages. The binaries are released under the terms of the GPL version 2.
  VirtualBox 5.1.6 for Windows hosts ⇒x86/amd64
  - VirtualBox 5.1.6 for OS X hosts ⇒ amd64
  - VirtualBox 5.1.6 for Linux hosts
  - VirtualBox 5.1.6 for Solaris hosts ⇒ amd64

## Installing VirtualBox in Windows OS

Browse to the location where you had downloaded the VirtualBox installer. Double-click to start the installation.

1. Click Next.

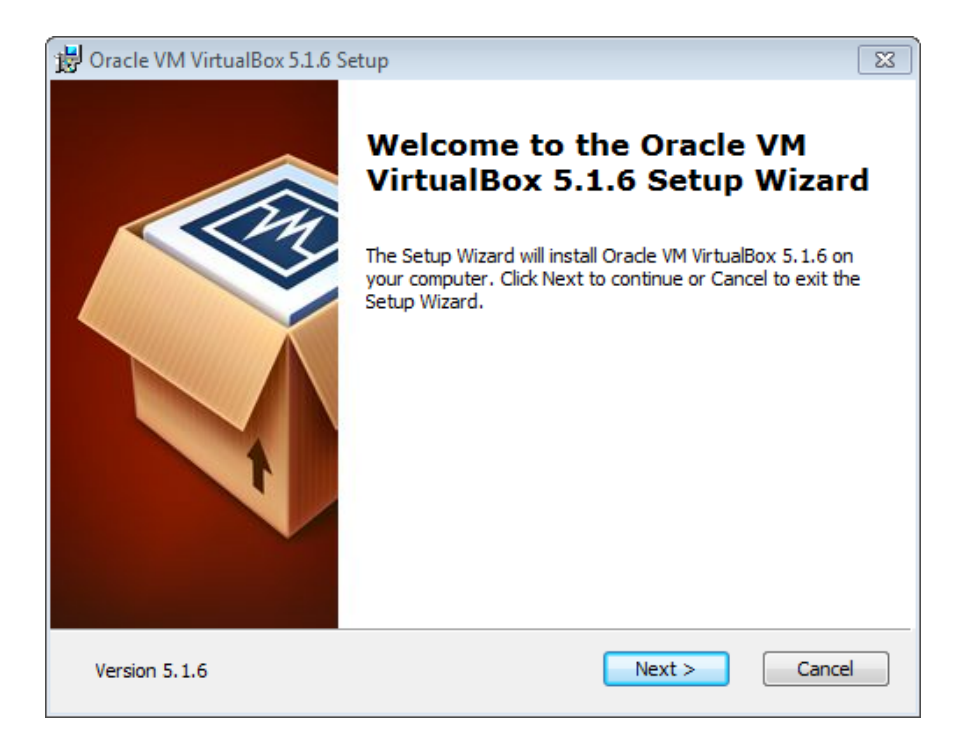

2. Click Next.

| 😸 Oracle VM VirtualBox 5.1.6 Setup                                                                                                    | 8 |  |  |  |  |  |
|----------------------------------------------------------------------------------------------------|---|--|--|--|--|--|
| Custom Setup                                                                                                    |   |  |  |  |  |  |
| Select the way you want features to be installed.                                                                                                    |   |  |  |  |  |  |
| Click on the icons in the tree below to change the way features will be installed.                                                                                 |   |  |  |  |  |  |
| VirtualBox Application    Oracle VM VirtualBox 5.1.6      VirtualBox USB Support    Oracle VM VirtualBox 5.1.6      VirtualBox Networking    VirtualBox Networking |   |  |  |  |  |  |
| VirtualBox Bridger<br>VirtualBox Host-C<br>VirtualBox Python 2.x Su<br>VirtualBox Python 2.x Su<br>VirtualBox Python 2.x Su                                        |   |  |  |  |  |  |
| Location: C:\Program Files\Oracle\VirtualBox\<br>Browse                                                                                                    |   |  |  |  |  |  |
| Version 5.1.6 Disk Usage < Back Next > Cancel                                                                                                    |   |  |  |  |  |  |

3. Select or uncheck items and click **Next**.

| 📴 Oracle VM VirtualBox 5.1.6 Setup                | X  |  |  |  |  |
|---------------------------------------------------|----|--|--|--|--|
| Custom Setup                                      |    |  |  |  |  |
| Select the way you want features to be installed. |    |  |  |  |  |
|                                                   |    |  |  |  |  |
| Please choose from the options below:             |    |  |  |  |  |
| ✓ Create a shortcut on the desktop                |    |  |  |  |  |
| Create a shortcut in the Quick Launch Bar         |    |  |  |  |  |
| Register file associations                        |    |  |  |  |  |
|                                                   |    |  |  |  |  |
|                                                   |    |  |  |  |  |
|                                                   |    |  |  |  |  |
|                                                   |    |  |  |  |  |
| Version 5.1.6 < Back Next > Canc                  | el |  |  |  |  |

4. Click Yes in the Network Interfaces warning wizard.

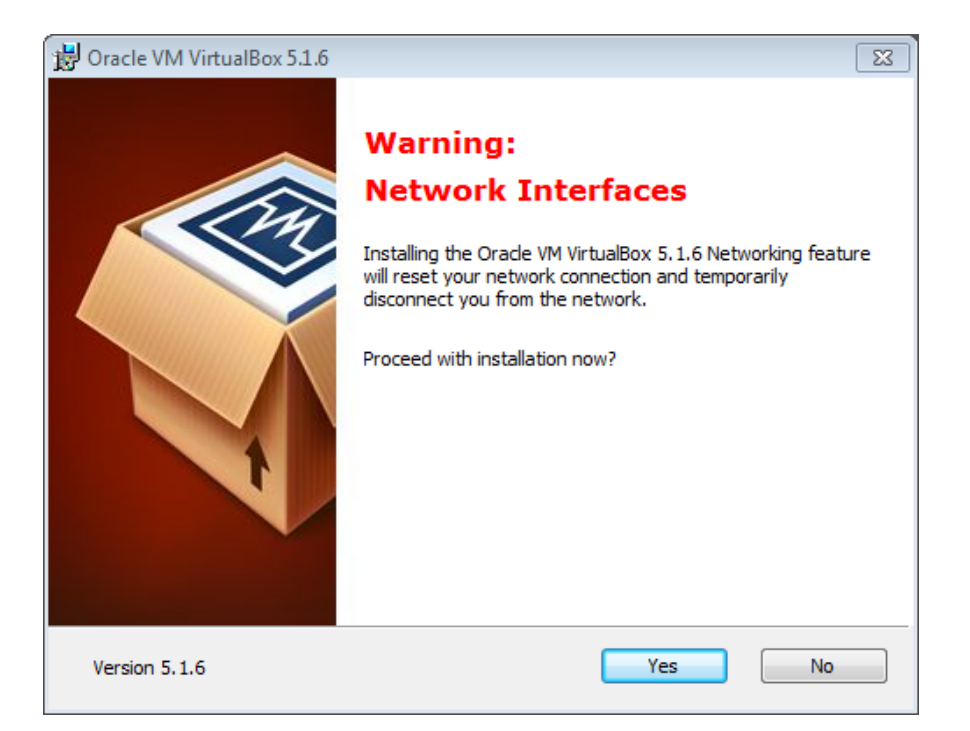

5. To start the installation of VirtualBox, click Install.

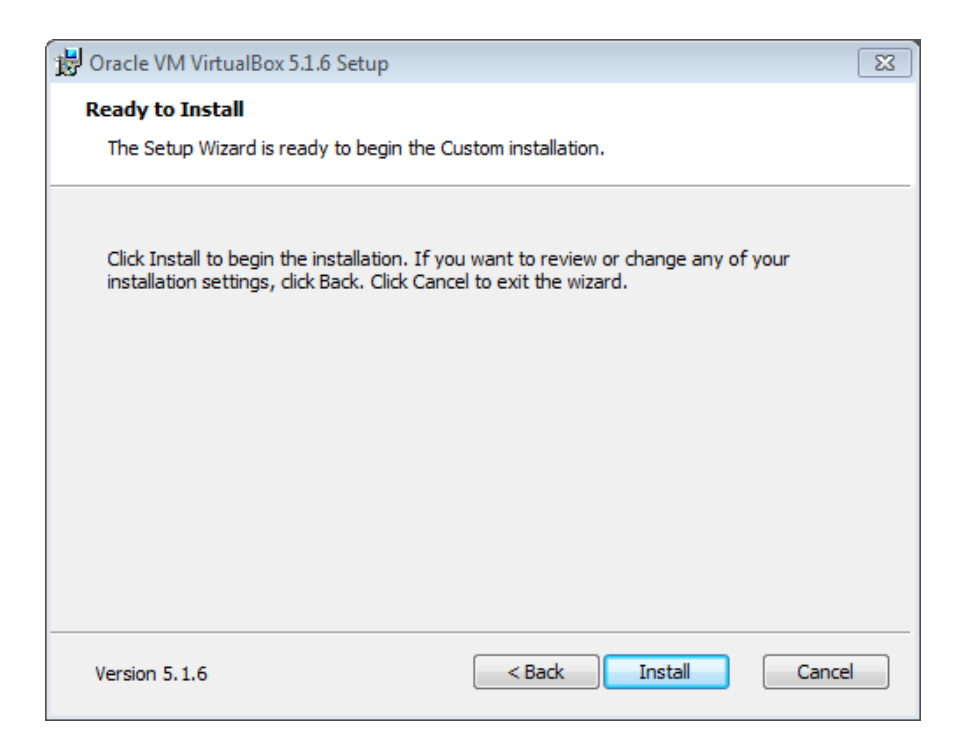

6. On the Windows UAC screen, click **Yes**.

7. During installation, you may see a Windows Security screen that prompts you to install or abort the VirtualBox installation. Click **Install**.

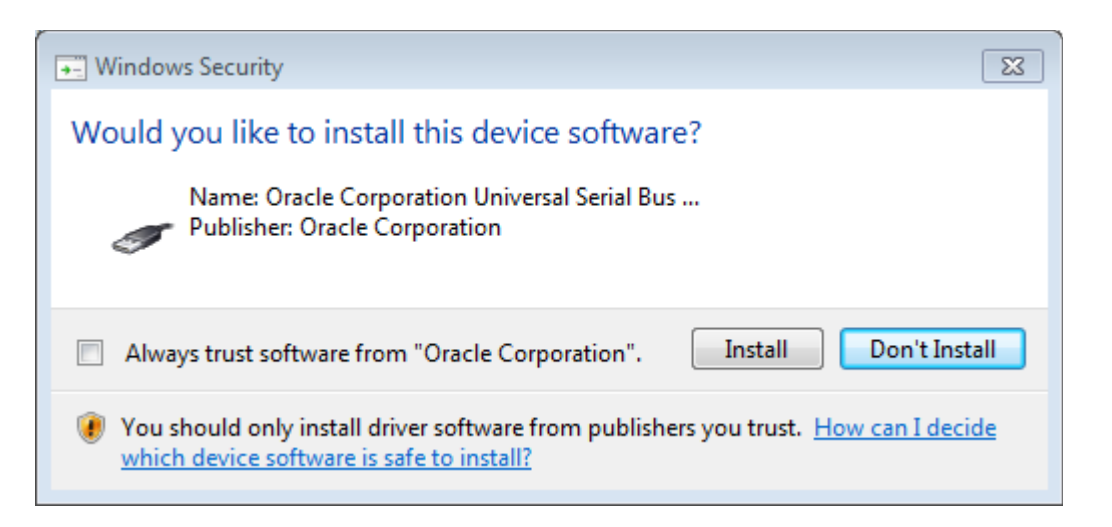

Note: To avoid this window from appearing further in the installation process, select the **Always trust software from "Oracle Corporation"** check-box.

8. Once the installation successfully completes, click **Finish**.

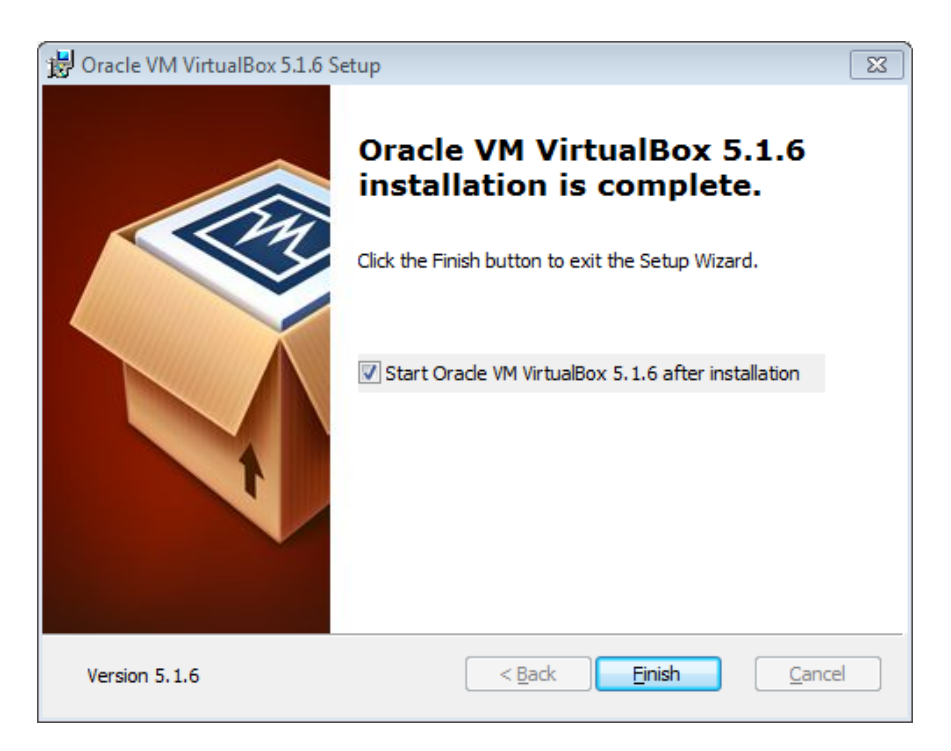

Now that you have installed VirtualBox, the next step is to download the workshop virtual environment (.ova). Refer to the next section for more information.

## Importing the CFSummit workshop environment into VirtualBox

1. Launch VirtualBox.

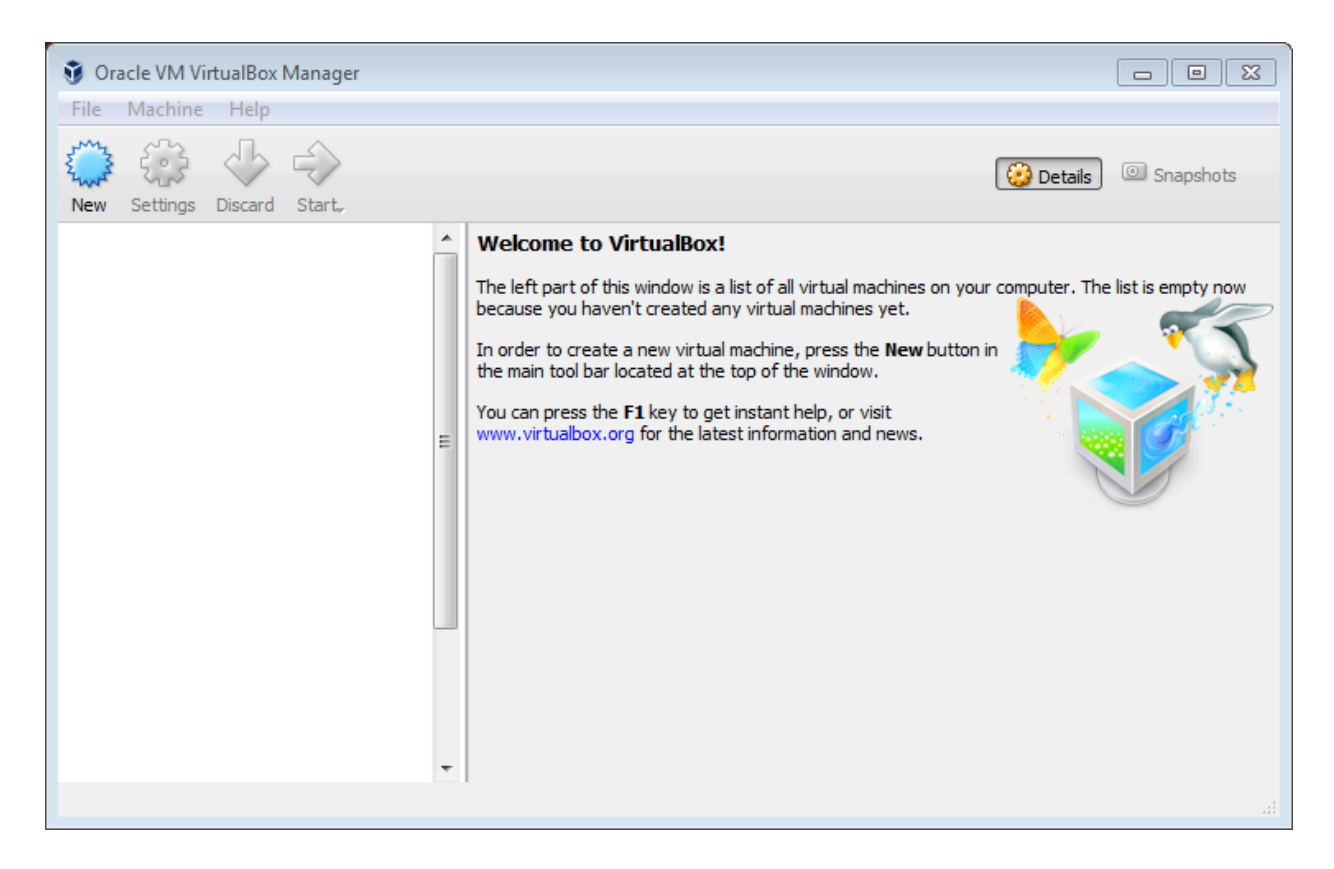

2. To import the environment into VirtualBox, click File > Import Appliance.

| 🗿 Oracle VM VirtualBox Manager |                  |        |                      |  |  |
|--------------------------------|------------------|--------|----------------------|--|--|
| File                           | Machine Help     |        |                      |  |  |
| Þ                              | Preferences      | Ctrl+G |                      |  |  |
| n                              | Import Appliance | Ctrl+I |                      |  |  |
| R                              | Export Appliance | Ctrl+E | Icome to VirtualBox! |  |  |

3. Choose the location of the workshop environment file. Click Next.

| Appliance to import                                                                                                    |           |
|----------------------------------------------------------------------------------------------------|-----------|
| VirtualBox currently supports importing appliances saved in the Open Virtualization Format (OVF). To continue, select the file to import below. |           |
| C:\ova\cfsummit2016-v2.ova                                                                                                    | $\square$ |

4. VirtualBox now shows the settings of the VM. Enable the option **Reinitialize the MAC address of all network cards**.

| These are<br>imported V | the virtual machines c<br>/irtualBox machines. Yo<br>ns and disable others i | ontained in the appliance and the suggested a<br>ou can change many of the properties shown<br>ising the check boxes below. | settings of the<br>by double-clicking |
|-------------------------|------------------------------------------------------------------------------|----------------------------------------------------------------------------------------------------|---------------------------------------|
| Descriptio              | on                                                                           | Configuration                                                                                                    |                                       |
| Virtual Sy              | stem 1                                                                       |                                                                                                    |                                       |
| 😪 N                     | lame                                                                         | cfsummit2016-v2                                                                                                    |                                       |
| 🥥 D                     | escription                                                                   | Username: cfuser                                                                                                    |                                       |
| 📃 G                     | uest OS Type                                                                 | 💯 Ubuntu (32-bit)                                                                                                    |                                       |
| 🔲 c                     | PU                                                                           | 2                                                                                                    |                                       |
| R                       | AM                                                                           | 2560 MB                                                                                                    |                                       |
| 💿 D                     | VD                                                                           |                                                                                                    |                                       |
| 🧳 ບ                     | SB Controller                                                                |                                                                                                    |                                       |

- 5. To start importing the environment, click Import.
- 6. Once the import process completes, choose the virtual machine and click **Start**.

| Oracle VM VirtualBox Manager              |                                                                                                    |
|-------------------------------------------|----------------------------------------------------------------------------------------------------|
| <u>F</u> ile <u>M</u> achine <u>H</u> elp |                                                                                                    |
| New Settings Discard Start                | Details @ Snapshots                                                                                                    |
| cfsummit2016-v2                           | 📮 General                                                                                                    |
| Fowered On                                | Name: cfsummit2016-v2<br>Operating System: Ubuntu (32-bit)                                                                                                    |
|                                           | System                                                                                                    |
|                                           | Base Memory: 2560 MB<br>Processors: 2<br>Boot Order: Floppy, Optical, Hard Disk<br>Acceleration: VT-x/AMD-V, Nested<br>Paging, PAE/NX, KVM<br>Paravirtualization |
|                                           | Display                                                                                                    |
|                                           | Video Memory: 16 MB<br>Remote Desktop Server: Disabled<br>Video Capture: Disabled                                                                                |
|                                           | Storage                                                                                                    |
|                                           | Controller: IDE<br>IDE Secondary Master: [Optical Drive] Empty<br>Controller: SATA<br>SATA Port 0: cfsummit2016-v2-disk1.vmdk (Normal, 16.00 GB)                 |
|                                           | 🕼 Audio                                                                                                    |
|                                           | Host Driver: Windows DirectSound                                                                                                    |
|                                           |                                                                                                    |

Once the Ubuntu OS loads, log in to the environment using the following credentials:

- User name: cfuser
- Password: cfuser

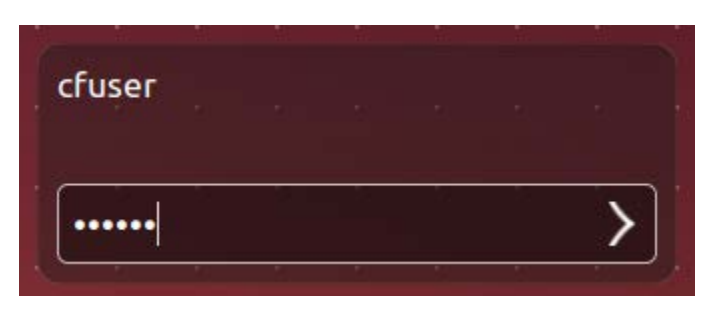

## What does the OVA contain

For the CFSummit workshop, we have pre-installed the following:

- 1. ColdFusion (2016 release)
  - a. User name: admin
  - b. Password: admin
- 2. ColdFusion Builder (2016 release)
- 3. ColdFusion API Manager
  - a. User name for API Manager Administrator portal: admin
  - b. Password: admin
- 4. MySQL Server
  - a. User name: root
  - b. Password: password
- 5. Chrome and Firefox browser
- 6. Postman REST client
- 7. Notes.txt

#### Starting the ColdFusion Server

- 1. Change directories to /opt/coldfusion2016/cfusion/bin.
- 2. Enter *sudo* ./*cfstart.sh* in the terminal.
- 3. Enter the password *cfuser* when prompted. You will see the following conformation that ColdFusion has started successfully.

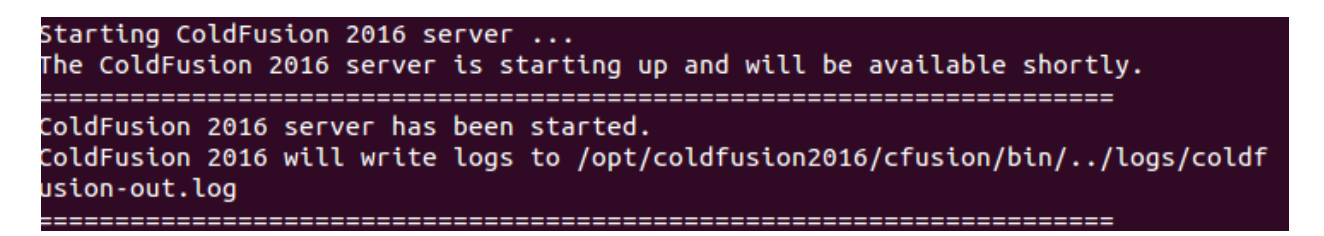

 Launch the Chrome (or any) browser and enter http://localhost:8500/CFIDE/administrator/index.cfm to launch the ColdFusion Administrator log in page. Enter the password admin to sign in to the Administrator console.

| Cf      | ]                                                                                                    |
|---------|----------------------------------------------------------------------------------------------------|
| Adobe   | e ColdFusion 2016 release Administrator                                                                                                    |
| User na | ıme                                                                                                    |
| admin   |                                                                                                    |
| Passwo  | ord                                                                                                    |
| •••••   |                                                                                                    |
| Lo      | igin                                                                                                    |
| Adobe   | © 1997 - 2016 Adobe Systems Incorporated and its licensors. All Rights Reserved. Adobe, the Adobe logo, and<br>ColdFusion are either registered trademarks or trademarks of Adobe Systems Incorporated in the United States<br>and/or other countries. |

5. Click **Login**. You will be logged in to the ColdFusion Administrator. ColdFusion is now up and running in the virtual machine.

#### Starting the ColdFusion API Manager

- 1. In the terminal, change directories to */opt/coldfusion2016apimanager/bin*.
- 2. Enter *sudo ./apimanager start* to start the service.
- 3. The API Manager requires the Analytic Server and the Datastore to load first before launching the API Manager service. You will see that API Manager has successfully started:

| Starting ColdFusion                                                                   | 2016 API Manager Analytics Server                                                             |
|---------------------------------------------------------------------------------------|-----------------------------------------------------------------------------------------------|
| ColdFusion 2016 API                                                                   | Manager Analytics Server Started                                                              |
| Starting ColdFusion                                                                   | 2016 API Manager Datastore                                                                    |
| ColdFusion 2016 API                                                                   | Manager Datastore Started                                                                     |
| Starting ColdFusion                                                                   | 2016 API Manager                                                                              |
| The ColdFusion 2016                                                                   | API Manager is starting up and will be available shortly.                                     |
| ColdFusion 2016 API<br>ColdFusion 2016 API<br>ColdFusion 2016 API<br>imanager-out.log | Manager has been started.<br>Manager will write logs to /opt/coldfusion2016apimanager/logs/ap |

4. Launch the Chrome (or any) browser and enter *http://localhost:9000/admin/login.html* to launch the API Manager Administrator log in screen. Use the password *admin* to sign in to the Administrator console.

| 5     | 2                |
|-------|------------------|
| admin | 1                |
| ••••  |                  |
| Login | Forgot Password? |

#### Known issues while importing the virtual environment

When starting the virtual machine, you may run see an error message related to virtualization.

| -                                                                                                    | Virtual | Box - Error | ?     | ×   |  |
|----------------------------------------------------------------------------------------------------|---------|-------------|-------|-----|--|
| VT-x/AMD-V hardware acceleration is<br>not available on your system. Certain<br>guests (e.g. OS/2 and QNX) require<br>this feature and will fail to boot without<br>it. |         |             |       |     |  |
| Close VM                                                                                                    |         | Сору        | Conti | nue |  |

If you see this error message, perform the following steps:

- 1. Restart the machine.
- 2. Go to the boot menu.
- 3. Go to the security tab.
- 4. Enable both the virtualization options in the menu.
- 5. Press F10 to save and exit.

If you encounter any issues in installing the VM or loading the environment, please contact **Nimit Sharma** (<u>nimsharm@adobe.com</u>).